# **Configure Secure Access with Office 365 for Enhanced Data Loss Prevention**

## Contents

| ntroduction                    |  |
|--------------------------------|--|
| rerequisites                   |  |
| Requirements                   |  |
| Components Used                |  |
| <u>Configure</u>               |  |
| Configuration on Azure         |  |
| Configuration in Secure Access |  |
| /erify                         |  |
| Related Information            |  |

## Introduction

This document describes the integration of Data Loss Prevention for Office 365 with Secure Access.

## Prerequisites

- Office 365 E3 Subscription is present for your Microsoft tenant
- Compliance auditing is configured as ON in the compliance portal before you start your integration

### Requirements

Cisco recommends that you have knowledge of these topics:

- Cisco Secure Access
- Microsoft Azure Enterprise Applications and App Registrations

### **Components Used**

The information in this document is based on these software and hardware versions:

- Cisco Secure Access
- Microsoft Azure
- Microsoft 365 Compliance portal

The information in this document was created from the devices in a specific lab environment. All of the devices used in this document started with a cleared (default) configuration. If your network is live, ensure that you understand the potential impact of any command.

## Configure

### **Configuration on Azure**

To enable the application on Azure, configure according to the next steps:

1. Navigate to the Azure Portal > Enterprise Applications > New Application.

|                                | ∠ Search resources, services, and docs (G+/)                                                                                              |
|--------------------------------|----------------------------------------------------------------------------------------------------|
| Home > Enterprise applications |                                                                                                    |
| Enterprise application         | ons   All applications                                                                                                    |
| Overview                       | 🕂 New application 🕐 Refresh 🞍 Download (Export) 📔 Preview info 📔 📰 Columns 🛛 🖼 Preview features 🛛 🞘 Got feedback?                         |
| 0 Overview                     | View, filter, and search applications in your organization that are set up to use your Microsoft Entra tenant as their Identity Provider. |
| X Diagnose and solve problems  | The list of applications that are maintained by your organization are in application registrations.                                       |
| Manage                         | P Search by application name or object ID Application type == Enterprise Applications X Application ID starts with X Try Add filters      |
| All applications               | 0 applications found                                                                                                    |

2. Click on Create your own Application.

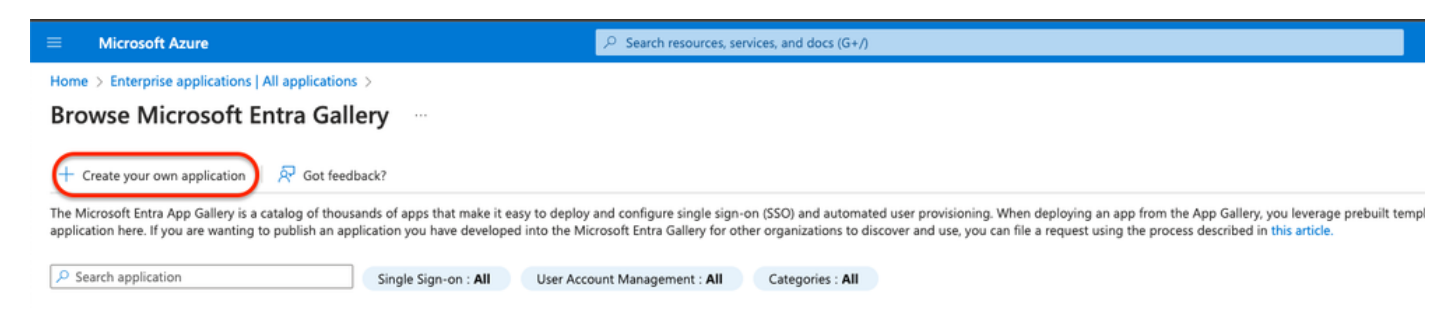

3. Give a name you desire to identify the app and choose. Integrate any other application you don't find in the gallery (Non-Gallery).

## Create your own application

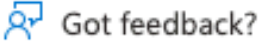

If you are developing your own application, using Application Proxy, or want to integrate an application that is not in the gallery, you can create your own application here.

What's the name of your app?

DLP Test Application

What are you looking to do with your application?

- Configure Application Proxy for secure remote access to an on-premises application
- Register an application to integrate with Microsoft Entra ID (App you're developing)
- Integrate any other application you don't find in the gallery (Non-gallery)
- 4. Once done, use the Azure Search Bar to look for App Registrations.

| App Registrations                                     |                 |                      |                 | ×       |
|-------------------------------------------------------|-----------------|----------------------|-----------------|---------|
| All Services (37) Resources<br>Microsoft Entra ID (0) | Resource Groups | Documentation (99+)  | Marketplace (0) |         |
| Services                                              |                 | App proxy            |                 | See all |
| App Services                                          |                 | 🎸 Function App       |                 |         |
| Event Grid Partner Registrations                      |                 | Application gateways |                 |         |
| 🤝 App Configuration                                   |                 | Application groups   |                 |         |

5. Click on All Applications and choose the application created in step Three.

×

| Home >                                                                                                    |
|----------------------------------------------------------------------------------------------------|
| App registrations 🖉 ···                                                                                                    |
|                                                                                                    |
| 🕂 New registration 🌐 Endpoints 🤌 Troubleshooting 💍 Refresh 🞍 Download 🗔 Preview features 🛛 🞘 Got feedback?                                                                                                  |
|                                                                                                    |
| Starting June 30th, 2020 we will no longer add any new features to Azure Active Directory Authentication Library (ADAL) and Azure Active Directory Graph.<br>Library (MSAL) and Microsoft Graph. Learn more |
| All applications Owned applications Deleted applications                                                                                                    |
| $\sim$ Start typing a display name or application (client) ID to filter these r                                                                                                    |
| 1 applications found                                                                                                    |
| Display name 1                                                                                                    |
| DT DLP Test Application                                                                                                    |

#### 6. Choose API Permissions.

| Home > App registrations >                                 | 1 <i>2</i>                                                                                                    |                                                |                                                       |
|------------------------------------------------------------|----------------------------------------------------------------------------------------------------|------------------------------------------------|-------------------------------------------------------|
| Search     «                                               | Pelete     Endpoints     Freview features                                                                                                    |                                                |                                                       |
| Overview                                                   | Got a second? We would love your feedback on Microsoft identity platform (previously Azure AD for developer). →                                                                                                    |                                                |                                                       |
| 🖴 Quickstart 💉                                             |                                                                                                    |                                                |                                                       |
| Manage Branding & properties                               | Display name : <u>DLP Test Application</u> Application (client) ID :                                                                                                    | Client credentials<br>Redirect URIs            | : Add a certificate or secret<br>: Add a Redirect URI |
| Authentication     Certificates & secrets                  | Object ID :<br>Directory (tenant) ID :                                                                                                    | Application ID URI<br>Managed application in I | : Add an Application ID URI<br>: DLP Test Application |
| Token configuration                                        | Supported account types : My organization only  Station lung 20th 2020 we will no longer add any new features to Asive Action Directory Authoriticstica Library (ADAL) and Asive Action Directory Authoriticstica Library (ADAL) and Asive Action Directory Action Directory Action Di | actory Graph We will continue t                | to provide technical support and certains undated     |
| <ul> <li>API permissions</li> <li>Expose an API</li> </ul> | <ul> <li>starting June son, cub we will no indiger and any new restures to Aquie Active Directory Autoenceation Lorary (NUAL) and Active Active University will need to be upgraded to Microsoft Authentication Library (MSAL) and Microsoft Graph. Learn more</li> </ul>                                                                                                    | ectory Graph, we will continue t               | to provide technical support and security updates     |
| App roles Owners                                           | Get Started Documentation                                                                                                    |                                                |                                                       |

7. Click on Add a permission and choose the required permissions based on the <u>Table</u>.

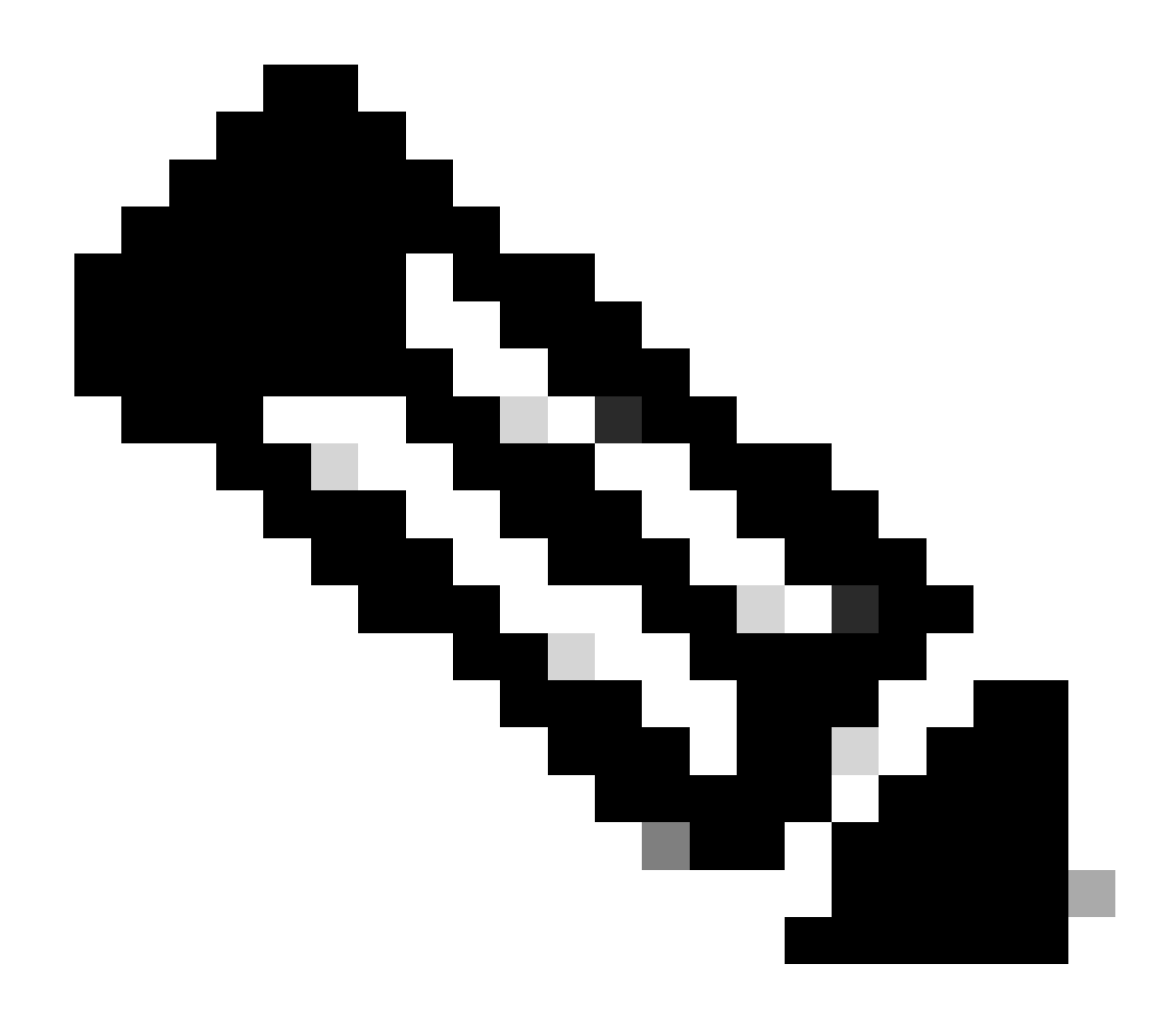

Note: For that, you must configure the API of Microsoft Graph, Office 365 Management APIs, and SharePoint.

| Manage                 | Configured permissions                                                                                                    |                                                                                           |
|------------------------|----------------------------------------------------------------------------------------------------|-------------------------------------------------------------------------------------------|
| Branding & properties  | Applications are authorized to call APIs when they are granted permissions by users,<br>all the permissions the application needs. Learn more about permissions and conser | /admins as part of the consent process. The list of configured permissions should include |
| Authentication         |                                                                                                    |                                                                                           |
| Certificates & secrets | + Add a permission                                                                                                    |                                                                                           |
| Token configuration    | API / Permissions name Type Description                                                                                                    | Admin consent requ Status                                                                 |
| API permissions        | No permissions added                                                                                                    |                                                                                           |
| Expose an API          |                                                                                                    |                                                                                           |
|                        |                                                                                                    |                                                                                           |

| <b>API/ Permissions Name</b>     | Туре        | Description                                | Admin Consent<br>Required |
|----------------------------------|-------------|--------------------------------------------|---------------------------|
| Microsoft Graph                  |             |                                            |                           |
| Directory.AccessAsUser.All       | Delegated   | Access directory as the signed-<br>in user | Yes                       |
| Directory.Read.All               | Application | Read directory data                        | Yes                       |
| Files.Read.All                   | Delegated   | Read all files that user can access        | No                        |
| Files.Read.All                   | Application | Read files in all site collections         | Yes                       |
| Sites.Read.All                   | Delegated   | Read items in all site collections         | No                        |
| User.Read                        | Delegated   | Sign in and read user profile              | No                        |
| User.Read.All                    | Application | Read all users' full profiles              | Yes                       |
| Microsoft 365 Management<br>APIs |             |                                            |                           |
| ActivityFeed.Read                | Application | Read activity data for the<br>Organization | Yes                       |
| SharePoint                       |             |                                            |                           |
| Site.FullControl.All             | Application | Full control of all site collections       | Yes                       |
| User.Read.All                    | Application | Read user profiles                         | Yes                       |

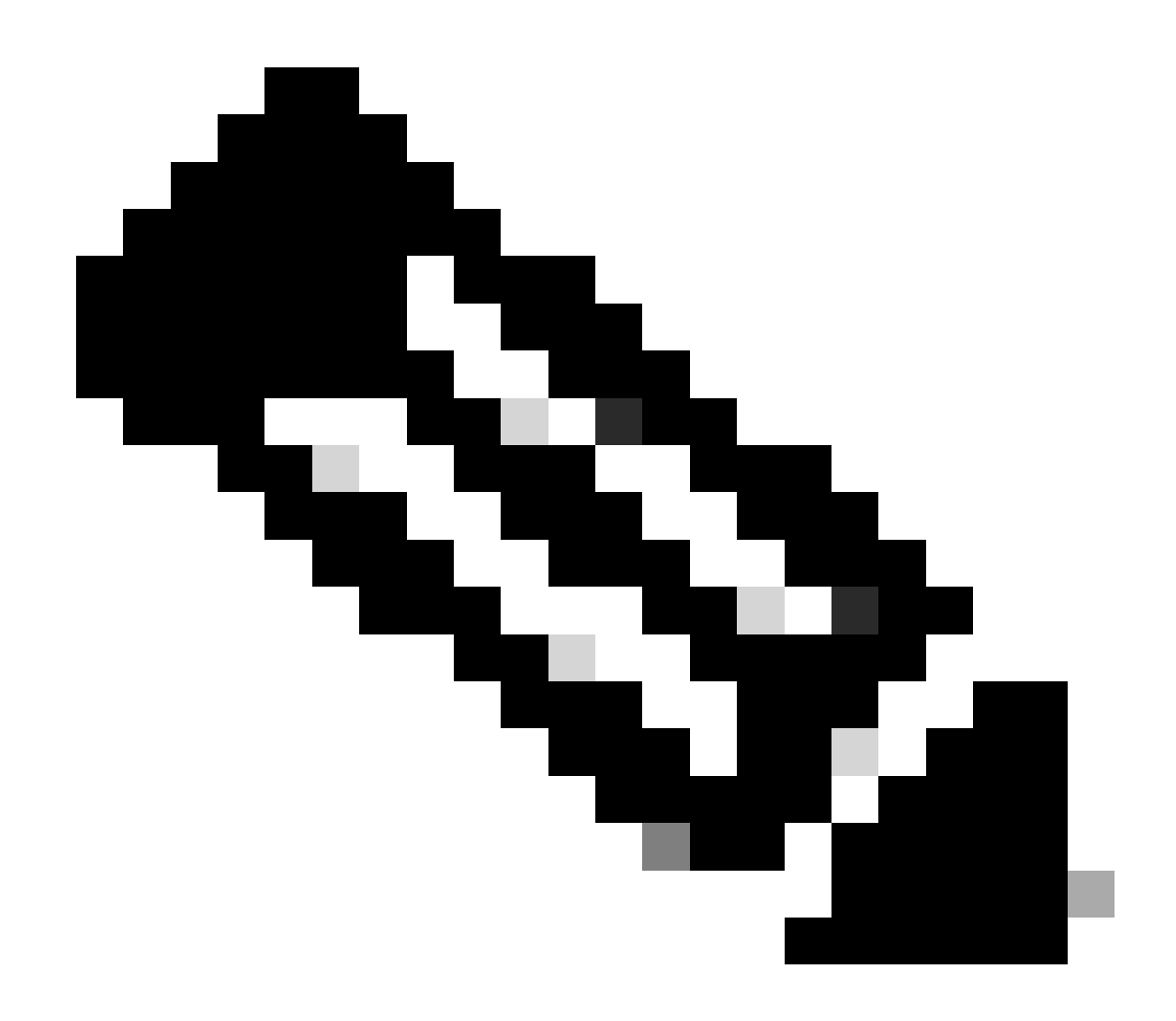

Note: Instead of Site.FullControl.All permission choose Sites.FullControl.All.

• For that, you need to choose the permission based on the application and type:

### **Request API permissions**

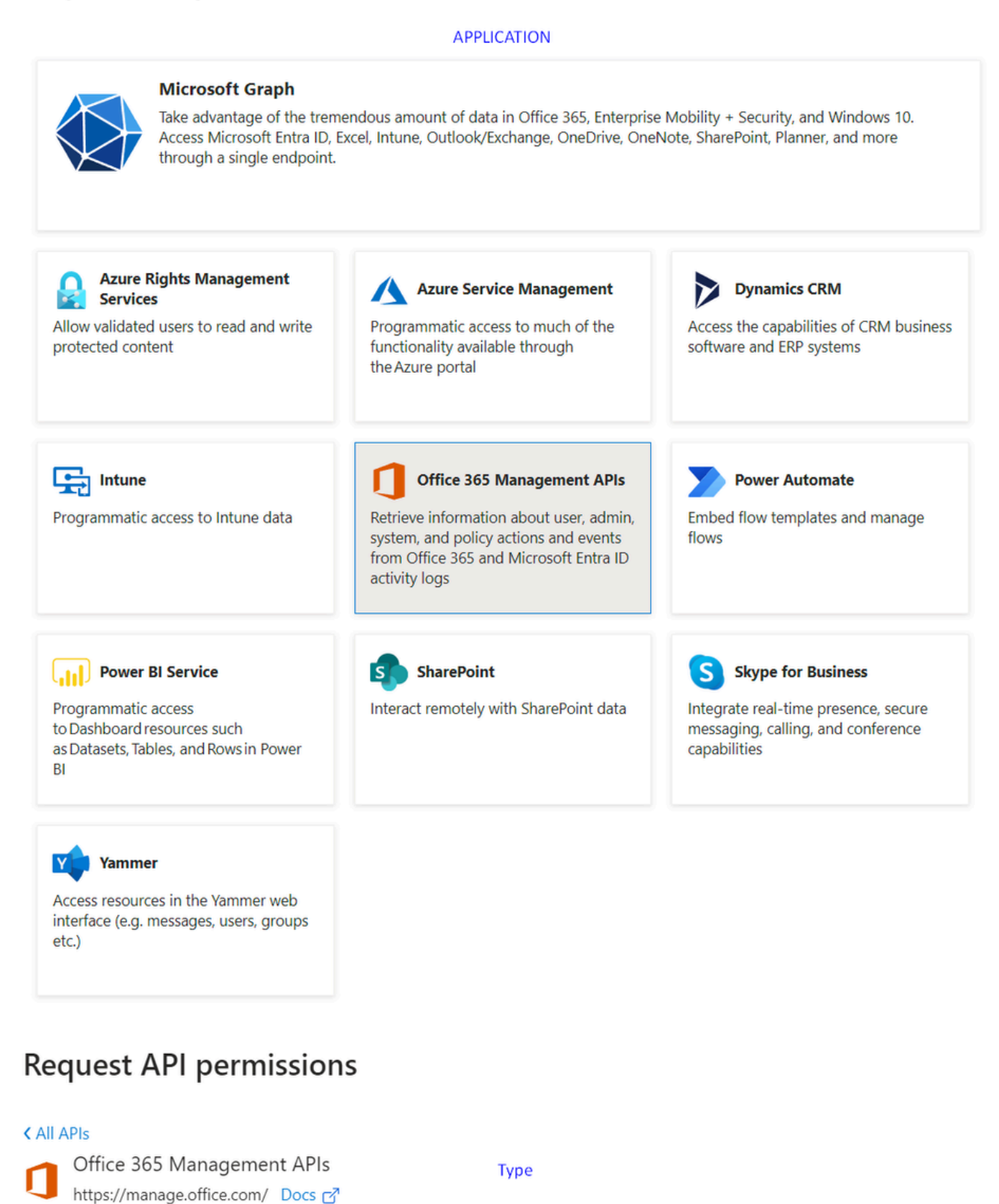

intps//managetomee.com/ Docs []

What type of permissions does your application require?

#### Delegated permissions

Your application needs to access the API as the signed-in user.

#### Application permissions

Your application runs as a background service or daemon without a signed-in user.

8. Once all the required permissions are added, click on Grant Admin Consent for the tenant.

X

#### Home > App registrations > DLP - Test Application

#### 

|                                    | 🜔 Refresh 🕴 🔗 Got feedback            | ?                |                                                                                                    |                              |                                                                                                    |      |
|------------------------------------|---------------------------------------|------------------|----------------------------------------------------------------------------------------------------|------------------------------|----------------------------------------------------------------------------------------------------|------|
| Uverview                           | A You are editing permission(s) to    | your application | n, users will have to consent even if they've already done so previo                                                                                                    | usly.                        |                                                                                                    |      |
| 📣 Quickstart                       |                                       |                  |                                                                                                    |                              |                                                                                                    |      |
| 💉 Integration assistant            | Configured permissions                |                  |                                                                                                    |                              |                                                                                                    |      |
| Manage                             | Applications are authorized to call A | Pis when they a  | are granted permissions by users/admins as part of the conser                                                                                                    | nt process. The list of conf | igured permissions should inc                                                                                                    | lude |
| Branding & properties              | all the permissions the application n | eeds. Learn mo   | re about permissions and consent                                                                                                    |                              |                                                                                                    |      |
| Authentication                     | + Add a permission 🗸 Grant            | admin consent    | for the second second |                              |                                                                                                    |      |
| Certificates & secrets             | API / Permissions name                | Туре             | Description                                                                                                    | Admin consent requ           | Status                                                                                                    |      |
| Token configuration                | Microsoft Graph (7)                   |                  |                                                                                                    |                              |                                                                                                    |      |
| API permissions                    | Directory AccessAsUser All            | Delegated        | Access directory as the signed in user                                                                                                    | Yes                          | Not granted for experimental                                                                                                    |      |
| Expose an API                      | Directory.Read.All                    | Application      | Read directory data                                                                                                    | Yes                          | Not granted for                                                                                                    |      |
| App roles                          | Files.Read.All                        | Delegated        | Read all files that user can access                                                                                                    | No                           |                                                                                                    |      |
| A Owners                           | Files.Read.All                        | Application      | Read files in all site collections                                                                                                    | Yes                          | Not granted for experimental                                                                                                    |      |
| Roles and administrators           | Sites.Read.All                        | Delegated        | Read items in all site collections                                                                                                    | No                           |                                                                                                    |      |
| 10 Manifest                        | User.Read                             | Delegated        | Sign in and read user profile                                                                                                    | No                           |                                                                                                    |      |
| Support + Troubleshooting          | User.Read.All                         | Application      | Read all users' full profiles                                                                                                    | Yes                          | Not granted for                                                                                                    |      |
| P Troubleshooting                  | ♥ Office 365 Management APIs (1)      |                  |                                                                                                    |                              |                                                                                                    |      |
| New support request                | ActivityFeed.Read                     | Application      | Read activity data for your organization                                                                                                    | Yes                          | A Not granted for                                                                                                    |      |
| and some set in the set of the set | SharePoint (2)                        |                  |                                                                                                    |                              |                                                                                                    |      |
|                                    | Sites.FullControl.All                 | Application      | Have full control of all site collections                                                                                                    | Yes                          | A Not granted for                                                                                                    |      |
|                                    | User.Read.All                         | Application      | Read user profiles                                                                                                    | Yes                          | Not granted for second second seco |      |
|                                    |                                       |                  |                                                                                                    |                              |                                                                                                    |      |

#### Grant admin consent confirmation.

Do you want to grant consent for the requested permissions for all accounts in ssptorg? This will update any existing admin consent records this application already has to match what is listed below.

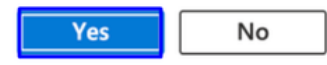

• Once you grant the permissions, the status is visible as Granted

#### Configured permissions

Applications are authorized to call APIs when they are granted permissions by users/admins as part of the consent process. The list of configured permissions should include all the permissions the application needs. Learn more about permissions and consent

| API / Permissions name           | Туре        | Description                               | Admin consent requ | Status                                                                                                    |     |
|----------------------------------|-------------|-------------------------------------------|--------------------|----------------------------------------------------------------------------------------------------|-----|
| ✓ Microsoft Graph (7)            |             |                                           |                    |                                                                                                    |     |
| Directory.AccessAsUser.All       | Delegated   | Access directory as the signed in user    | Yes                | Granted for                                                                                                    |     |
| Directory.Read.All               | Application | Read directory data                       | Yes                | Granted for main and the second second secon |     |
| Files.Read.All                   | Delegated   | Read all files that user can access       | No                 | Granted for                                                                                                    |     |
| Files.Read.All                   | Application | Read files in all site collections        | Yes                | Granted for                                                                                                    |     |
| Sites.Read.All                   | Delegated   | Read items in all site collections        | No                 | Granted for                                                                                                    |     |
| User.Read                        | Delegated   | Sign in and read user profile             | No                 | Granted for                                                                                                    |     |
| User.Read.All                    | Application | Read all users' full profiles             | Yes                | Granted for                                                                                                    |     |
| ✓ Office 365 Management APIs (1) |             |                                           |                    |                                                                                                    |     |
| ActivityFeed.Read                | Application | Read activity data for your organization  | Yes                | Granted for                                                                                                    |     |
| SharePoint (2)                   |             |                                           |                    |                                                                                                    |     |
| Sites.FullControl.All            | Application | Have full control of all site collections | Yes                | Granted for                                                                                                    | ••• |
| User.Read.All                    | Application | Read user profiles                        | Yes                | Granted for                                                                                                    | ••• |

+ Add a permission 🗸 Grant admin consent for

Now that the configuration on Azure is completed, you can continue the configuration on Secure Access.

#### **Configuration in Secure Access**

To enable the integration, configure according the next steps:

- 1. Navigate to Admin > Authentication.
- 2. Under Platforms, clickMicrosoft 365.
- 3. Click Authorize New Tenant in the DLP subsection and add Microsoft 365.
- 4. In the Microsoft 365 Authorization dialog, check the checkboxes to verify you meet the prerequisites, then click Next.
- 5. Provide a name for your tenant, then click Next.
- 6. Click Next to be redirected to the Microsoft 365 login page.
- 7. Log in to Microsoft 365 with admin credentials to grant access. Then, when you get redirected to Secure Access, you must have a message that indicates your integration was successful.
- 8. Click Done to complete.

### Verify

DLP

To verify if the integration was successful, navigate to your Secure Access Dashboard:

• Click on Admin > Authentication > Microsoft 365

And if everything is correctly configured, your status must be Authorized.

| Name | Status     | Action |
|------|------------|--------|
|      | Authorized | REVOKE |

## **Related Information**

- Enable SaaS API Data Loss Protection for Microsoft 365 Tenants
- Turning auditing ON or OFF in Microsoft